## 電子公文線上簽核系統

## 知識文件 NO:KB109004

問題:線上簽核公文加入物件後,物件框異常變大,該如何排除? 相關畫面:

一、正常物件框:應略大於加入的物件(如下圖,畫紅線後綠色 物件框略大於紅線)

| 第二層決行         |    |
|---------------|----|
| 水朔单位 會朔单位     | 决行 |
| 公文自帶          |    |
| 性感 養秋 菇 10505 |    |
|               |    |
| L             |    |
|               |    |
| 圖示顯示 刪除       |    |
|               |    |
|               |    |
|               |    |
|               |    |
|               |    |

二、異常物件框:自加入的物件起,至整個頁面的下半部全部 框住。(如下圖,畫紅線後綠色物件框異常的框住整個下半 部)

| 會辦單位:<br>第二層決行<br>承辦單位<br>公文自帶<br>[1.些 斎 秋 蓮] 1054 | 會辦單位                | 決行                  |        |
|----------------------------------------------------|---------------------|---------------------|--------|
|                                                    |                     |                     |        |
|                                                    | <b>國示顯示</b><br>副示顯示 | 國立中與大學<br>秘察室 10901 | 100297 |

電子公文線上簽核系統

知識文件

NO: KB109004

排除方法:

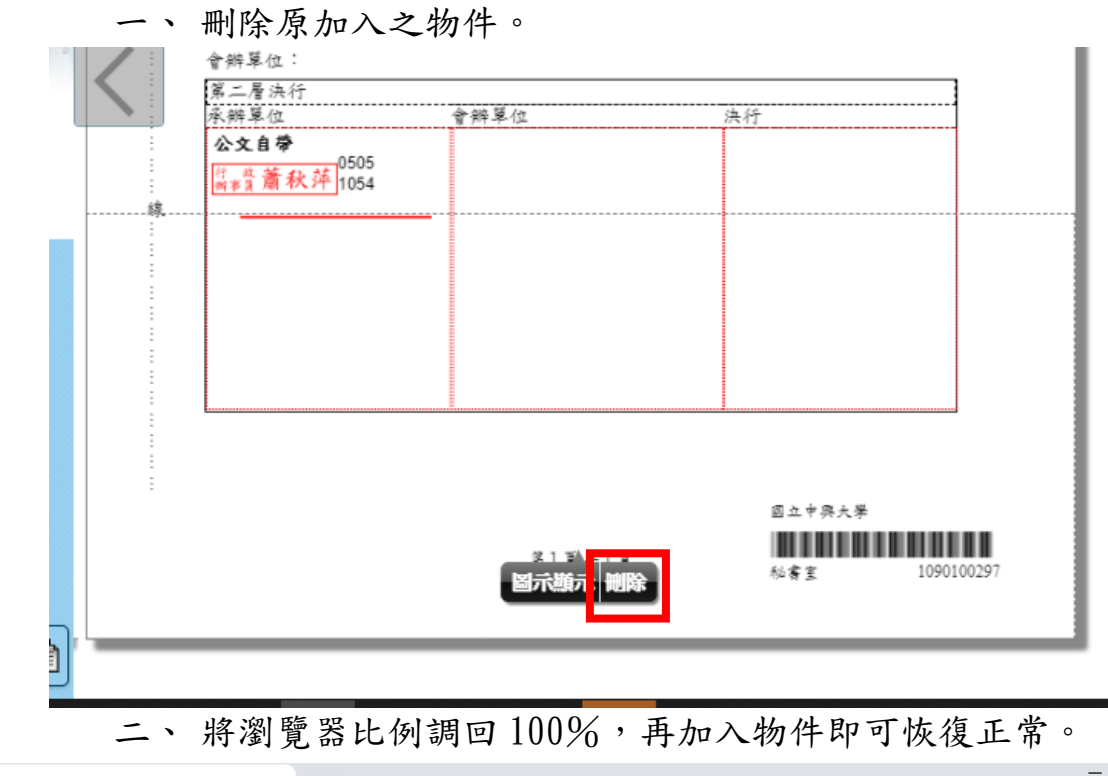

| ⑤ 電子公文系統                                              | ×                                                                                                    | +                                     |                                                                                                    |                                                                                                    |                                                                               |                      |                      |          |                                   |
|-------------------------------------------------------|----------------------------------------------------------------------------------------------------|---------------------------------------|----------------------------------------------------------------------------------------------------|----------------------------------------------------------------------------------------------------|-------------------------------------------------------------------------------|----------------------|----------------------|----------|-----------------------------------|
| ← → C 4                                               | 🛦 不安全   nchoda                                                                                                    | ap21.edoc2.nchu.edu.tv                | //MS/SSO.HTML                                                                                                    |                                                                                                    |                                                                               |                      | * 🗟                  | ۵ 🖸      | •                                 |
| 首頁                                                    | 公文夾                                                                                                    | 【子公文 檔 管 新<br>e-Document              | 系 統<br>Syotem                                                                                                    | 總收-                                                                                                    |                                                                               | 新増分頁<br>新増視窗<br>新増毎額 | (T)<br>(N)<br>ず道察(I) | Ctrl + 9 | Ctrl + T<br>Ctrl + N<br>Shift + N |
| <ul> <li>▲ O 待辦事項 → 新增稿件 </li> <li>▲ C 公文給</li> </ul> | <ul> <li>         P 90% ○ ● 送請發枝 ○ 秘書 ○ 秘書 ○ 離美香 ○         P <sup>12</sup> <sup>12</sup> <sup>12</sup> <sup>12</sup> <sup>12</sup> <sup>12</sup> <sup>12</sup> <sup>12</sup></li></ul> |                                       | 新增初<br>新增期<br>新增期<br>新增期<br>新增期<br>新增期<br>記錄(F<br>下載(C<br>下載(C<br>電鐵(E<br>編放<br>列印)(F<br>投放(C<br>尋找(F<br>更多工<br>編輯<br>段定(S<br>說明(E<br>結束() | 新闻 (H)<br>新聞 (H)<br>下載(D)<br>書 (H)<br>下載(D)<br>書<br>識<br>放<br>列印(P)<br>夏<br>多<br>工<br>題<br>設<br>定<br>(S)<br>説<br>明<br>(E)<br>結<br>東<br>(X) | vvv Ctrl + N<br>↓<br>↓<br>↓<br>↓<br>↓<br>↓<br>↓<br>↓<br>↓<br>↓<br>↓<br>↓<br>↓ |                      |                      |          |                                   |
| 檢索                                                    | 會辦.<br>第二<br>承辦<br>(公文<br>(門)<br>(明平)<br>(明平)                                                                                                    | 單位:<br>層決行<br>單位<br><b>自帶</b><br>1054 | 會辦單位                                                                                                    |                                                                                                    | 法行                                                                            |                      |                      |          | >                                 |